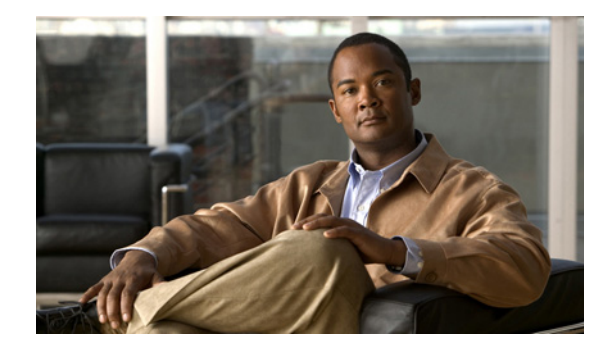

# Video Surveillance Recovery Guide for UCS Express Platform

### November 2012

This guide describes the procedure to recover a virtualized  $Cisco^{\ensuremath{\mathbb{B}}}$  Video Surveillance Manager (VSM) on the Cisco Unified Computing System<sup>TM</sup> (UCS) Express platform.

## Contents

This document includes the following sections: Introduction, page 2 Recovering the VSM on the UCS, page 2 More Information, page 14

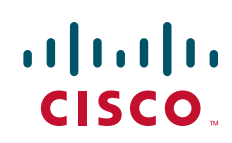

# Introduction

This guide describes the procedure to recover a virtualized VSM on the UCS Express platform.

### Audience

This recovery guide is intended for use by Cisco System Engineers, Physical Security Advanced Technology Provider (ATP) partners, and technical field staff that are developing and implementing Cisco Video Surveillance and UCS Servers for branch office and data center solutions.

A successful implementation also requires additional knowledge in the following areas:

- Cisco ISR-G2 (29xx/39xx Series) Internetwork Operating System (IOS) router configuration
- Cisco VSM (Release 6.3.2) installation and configuration

### **Assumptions**

This guide details instructions for the recovery of VSM on UCS Express on the ISR G2 and assumes that data has been backed up and is available for restoring on the new recovered image. For backup instructions, see the *Cisco Video Surveillance Manager Install and Upgrade Guides* at http://www.cisco.com/en/US/products/ps9152/prod\_installation\_guides\_list.html.

# **Recovering the VSM on the UCS**

This recovery procedure assumes that the backup has been performed on the machine and that backup files are available for data recovery.

### To recover the VSM on the UCS:

**Step 1** Download the VSM, Release 6.3.2 VMware recovery template from the Cisco web site.

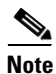

Template files are typically large in size. We recommend downloading and copying it to universal serial bus (USB) flash to avoid download delays.

**Step 2** Launch the vSphere Client software (see Figure 1).

| WIKRAM-PC - vSphere Cli                                                    | ent             | desisistanting Divertion 11                                       | _                                             |                                                                                                    |                                                |                                                                            |                   |          |            |
|----------------------------------------------------------------------------|-----------------|-------------------------------------------------------------------|-----------------------------------------------|----------------------------------------------------------------------------------------------------|------------------------------------------------|----------------------------------------------------------------------------|-------------------|----------|------------|
| File Edit View Invento                                                     | ry #            | dministration Plug-ins He                                         | P                                             |                                                                                                    |                                                |                                                                            |                   |          |            |
| 🖸 🔛 🟠 Home                                                                 | Þ ð             | Inventory D 🖑 Hosts an                                            | d Clusters                                    |                                                                                                    |                                                |                                                                            | Search Inver      | ntory    | e          |
| 🖬 🔢 🕨 🧐                                                                    | 3               | 🗟 😰 🖳 🐼                                                           | ) il                                          |                                                                                                    |                                                |                                                                            |                   |          |            |
|                                                                            | 3 47 52         |                                                                   | UC<br>Ge                                      | SXP_ESX41_VSM632_Oc<br>etting Started Summary                                                            | t28_Temp<br>Resource/                          | Hate<br>Allocation Performance Task                                        | s & Events Alarms | Console  | Permiss 4  |
| UCSXP_E                                                                    | SX41            | _VSM632_Feb0812_NoMedia_1                                         | Template V                                    | vhat is a virtual Mac                                                                                    | nine?                                          |                                                                            |                   |          |            |
|                                                                            |                 | Power<br>Guest<br>Snapshot<br>Open Console                        | ><br>><br>>                                   | Power On<br>Power On<br>Power Off<br>Suspend<br>Reset                                                    | Ctrl+B<br>Ctrl+E<br>Ctrl+Z<br>Ctrl+Z<br>Ctrl+T | mputer that, like a<br>ng system and<br>nstalled on a virtual<br>g system. | Clu               | ster     |            |
|                                                                            |                 | Edit Settings<br>Migrate                                          |                                               | Shut Down Guest<br>Restart Guest                                                                         | Ctrl+D<br>Ctrl+R                               | achines as desktop or<br>ig environments, or to                            | (                 |          |            |
|                                                                            | 8 <sup>00</sup> | Clone<br>Template                                                 | ,                                             | vCenter Server, virtual machines run on hosts or<br>usters. The same host can run many virtual machines. |                                                |                                                                            |                   |          | $\times$   |
|                                                                            |                 | ault Tolerance                                                    |                                               |                                                                                                    |                                                |                                                                            |                   |          |            |
|                                                                            |                 |                                                                   | VM Storage Profile<br>Add Permission<br>Alarm | Storage Profile  Permission Ctrl-P asic Tasks m  Storage Profile  asic Tasks                             |                                                | chine                                                                      | vSphere C         | vCenter  | Server     |
|                                                                            |                 | Report Performance                                                |                                               |                                                                                                    |                                                |                                                                            |                   |          |            |
|                                                                            |                 | Rename                                                            |                                               | Suspend the vin                                                                                          | ual mac                                        | nine                                                                       | Explore           | Eurthor  | -          |
| Recent Tasks                                                               |                 | Open in New Window C<br>Remove from Inventory<br>Delete from Disk | trl+Alt+N                                     | Edit virtual mach                                                                                        | ine sett                                       | Name, Target or Status of                                                  | ontains: •        | Furmer   | Clear      |
| Name                                                                       |                 | 1                                                                 | larget                                        | Status                                                                                                   |                                                | Details                                                                    | Ini               | iated by | vCenter Se |
| <ul> <li>Power On virtual machi</li> <li>Initialize powering On</li> </ul> | ne              |                                                                   | Moscow D                                      | C Completed C Completed                                                                                  |                                                |                                                                            | ikr               | am<br>am | IKRA       |
| 4                                                                          |                 |                                                                   | 111                                           |                                                                                                    |                                                |                                                                            |                   |          |            |

Figure 1 vSphere Client Software – Powering Off the VSM VM

- **Step 3** In the left pane (Inventory tree), right-click a virtual machine (VM) and select **Power Off** to power off the current VSM VM.
- **Step 4** On the vSphere Client toolbar, click **File > Deploy from OVF Template** (see Figure 2).

| ile Edit View Inventory Ad    | dministration Plug-ins Help |                                      |                                                                                               |                                                                              |                                                        |                        |               |
|-------------------------------|-----------------------------|--------------------------------------|-----------------------------------------------------------------------------------------------|------------------------------------------------------------------------------|--------------------------------------------------------|------------------------|---------------|
| New                           | htory D 🕅 Hosts and Clus    | ters                                 |                                                                                               |                                                                              |                                                        | Search Inventory       | C             |
| Deploy OVF Template<br>Export |                             | 2                                    | FOV41 1/F14/22 0.42                                                                           | 0 Tomoloto                                                                   |                                                        |                        |               |
| Browse VA Marketplace         |                             | Getting                              | Started Summary R                                                                             | esource Allocation                                                           | Performance Task                                       | & Events Alarms Cons   | ole Permiss d |
| DietMan                       |                             | octanig                              | Stated (Samual) (10                                                                           |                                                                              | i en ormanee (10010                                    | a constraints (cons    |               |
| Print Maps                    | 2 Eeb0812 NoMedia Tempi     | What                                 | is a Virtual Machi                                                                            | ine?                                                                         |                                                        |                        |               |
|                               | vSM632_Oct28_Template       | A virtu<br>physio<br>applic<br>machi | ual machine is a sof<br>cal computer, runs a<br>ations. An operating<br>ine is called a guest | tware computer<br>an operating sys<br>g system installe<br>t operating syste | that, like a<br>stem and<br>ed on a virtual<br>em.     |                        | Sec.          |
|                               |                             | Becau<br>enviro<br>works<br>conso    | use every virtual ma<br>onment, you can use<br>tation environments<br>bildate server applic   | achine is an isola<br>e virtual machine<br>s, as testing env<br>ations.      | ated computing<br>es as desktop or<br>ironments, or to | Cluster                |               |
|                               |                             | In vCe<br>cluste                     | enter Server, virtual<br>rs. The same host of                                                 | machines run o<br>can run many vi                                            | on hosts or<br>rtual machines.                         |                        | X             |
|                               |                             | Basic                                | : Tasks                                                                                       |                                                                              |                                                        | vCer<br>vSphere Client | ter Server    |
|                               |                             | 🔳 P                                  | ower Off the virte                                                                            | ual machine                                                                  |                                                        |                        |               |
|                               |                             |                                      | suspend the virtu                                                                             | al machine                                                                   |                                                        |                        |               |
|                               |                             | - 🗇 E                                | dit virtual machin                                                                            | e settings                                                                   |                                                        | Explore Furth          | er            |
| cent Tasks                    |                             |                                      |                                                                                               | Na                                                                           | me, Target or Status co                                | ontains: •             | Clear         |
| ame                           | Target                      |                                      | Status                                                                                        | Details                                                                      | -                                                      | Initiated by           | vCenter Se    |
| Power On virtual machine      | a i                         | JCSXP_ESX41                          | Completed                                                                                     |                                                                              |                                                        | ikram                  |               |
| Initialize powering On        |                             | Moscow DC                            | Completed                                                                                     |                                                                              |                                                        | ikram                  | 🛃 IKRA        |

#### Figure 2 Deploying the OVF Template

**Step 5** In the left pane (Inventory tree), select the newly recovered VM (see Figure 3).

Figure 3 Current Summary of Selected VM

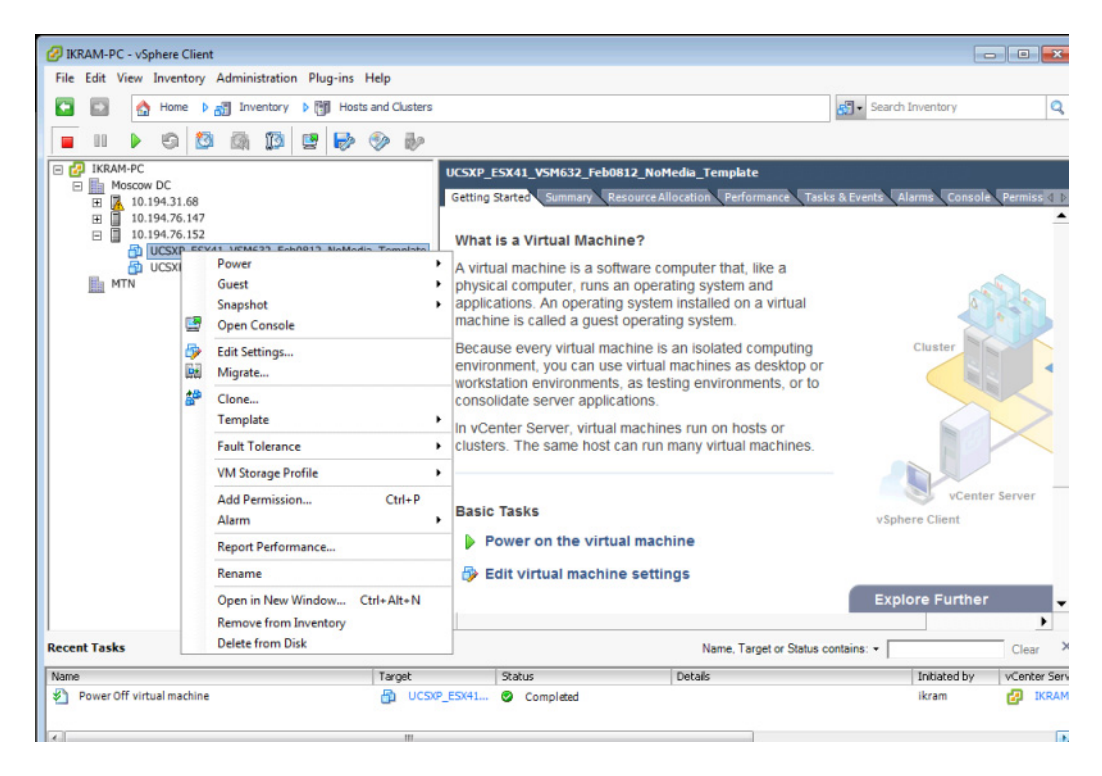

Step 6 Right-click the VM and select Edit Settings to display the devices (see Figure 4).

| rdv | ware Options Resources F | Profiles VServices       |               | Virtual Machine Version: 7   |
|-----|--------------------------|--------------------------|---------------|------------------------------|
|     | Chave All Devices        | مسمع المهم               | Memory Config | uration                      |
|     | Show All Devices         | Add                      | 255 GB        | Memory Size: 3584 - MB -     |
| ard | lware                    | Summary                  | 128 68        |                              |
|     | Memory                   | 3584 MB                  |               | guest OS: 64 GB.             |
|     | CPUs<br>Video and        | 2<br>Video cord          | 64 GB         | Maximum recommended for best |
| 2   | VIGEO CARG               | Video card<br>Restricted | 32 GB         | performance: 4068 MB.        |
|     | SCSI controller 0        | LSI Logic Parallel       | 16 CB         | Default recommended for this |
| 3   | Hard disk 1              | Virtual Disk             |               | Minimum recommended for this |
| 2   | CD/DVD drive 1           | CD/DVD Drive 1           | 8 GB -        | guest OS: 256 MB.            |
| 2   | Network adapter 1        | VM Network               | 4 GB          |                              |
|     | Floppy drive 1           | Floppy drive 1           |               |                              |
|     |                          |                          | 2 GB -        |                              |
|     |                          |                          | 1 GB -        |                              |
|     |                          |                          | 512 MB        |                              |
|     |                          |                          | 012110        |                              |
|     |                          |                          | 256 MB        |                              |
|     |                          |                          | 128 MB        |                              |
|     |                          |                          | 64 MB         |                              |
|     |                          |                          | 01110         |                              |
|     |                          |                          | 32 MB -       |                              |
|     |                          |                          | 16 MB         |                              |
|     |                          |                          | 8 MB          |                              |
|     |                          |                          |               |                              |
|     |                          |                          | 4 MB 🗖        |                              |
| _   |                          |                          |               |                              |
|     | Help                     |                          |               | OK Cancel                    |

Figure 4 Adding a Hard Disk

**Step 7** Click Add > OK to connect to the existing media virtual disk from the old VM (see Figure 5).

| Device Type<br>Select a Disk<br>Create a Disk<br>Advanced Options<br>Ready to Complete | Choose the type of device you v<br>Serial Port<br>Parallel Port | vish to add.<br>Information<br>This device can be added to this Virtual Machine. |
|----------------------------------------------------------------------------------------|-----------------------------------------------------------------|----------------------------------------------------------------------------------|
|                                                                                        | CU/DVD Drive                                                    |                                                                                  |

### Figure 5 Selecting Device Type (Hard Disk)

**Step 8** From the list of device types, select **Hard Disk** and click **Next** to display the disk types (see Figure 6).

Figure 6 Selecting the Disk Type to Use

| 🕗 Add Hardware                                                                                |                                                                                                    |
|-----------------------------------------------------------------------------------------------|----------------------------------------------------------------------------------------------------|
| Select a Disk                                                                                 |                                                                                                    |
| Device Type<br>Select a Disk<br>Select Existing Disk<br>Advanced Options<br>Ready to Complete | A virtual disk is composed of one or more files on the host file system. Together these<br>files appear as a single hard disk to the guest operating system.<br>Select the type of disk to use.<br>Disk<br>C Create a new virtual disk<br>V Use an existing virtual disk<br>Reuse a previously configured virtual disk.<br>C Raw Device Mappings<br>Give your virtual machine direct access to SAN. This option allows you to<br>use existing SAN commands to manage the storage and continue to<br>access it using a datastore. |
| Help                                                                                          | < Back Next > Cancel                                                                                                    |

**Step 9** Click the **Use an existing virtual disk** radio button and click **Next** to display the existing disks (see Figure 7).

I

| 🕜 Add Hardware                                                                                |                                      | × |
|-----------------------------------------------------------------------------------------------|--------------------------------------|---|
| Select Existing Disk<br>Which existing disk do y                                              | ou want to use as this virtual disk? |   |
| Device Type<br>Select a Disk<br>Select Existing Disk<br>Advanced Options<br>Ready to Complete | Disk File Path                       |   |
| Help                                                                                          | < Back Next > Cance                  |   |

Figure 7 Select an Existing Disk

Step 10 Click Browse to navigate to the datastore in the old VM directory (see Figure 8).

| Browse Datastore | s<br>res                | ▼ €                    |                |
|------------------|-------------------------|------------------------|----------------|
| Name             | Capacity<br>927.00 GB   | Free space<br>16.41 GB |                |
| ,<br>File type:  | Compatible Virtual Disk | ss (*.vmdk, *.dsk, *   | Open<br>Cancel |

Figure 8 Browsing Datastores

**Step 11** Select the virtual disk file with **850 GB** file size (see Figure 10) and click **OK**.

| Browse Datastores                                        | - • ×        |
|----------------------------------------------------------|--------------|
| Look in: UCSXP_ESX41_VSM632_Oct28_Templa                 |              |
| Name                                                     | File Size    |
| UCSXP_ESX41_VSM632_Oct28_Template.vmdk                   | 30 GB        |
| UCSXP_ESX41_VSM632_Oct28_Template_1.vmdk                 | 850 GB       |
| 4                                                        | Þ            |
| File type: Compatible Virtual Disks (*.vmdk, *.dsk, *. 💌 | OK<br>Cancel |

Figure 9 Browse Datastores (850 GB)

Step 12 Click OK and complete the remaining steps by selecting the default values (see Figure 10).

Figure 10 Ready to Complete

| 🕗 Add Hardware                                                                                |                                                                                                    | <b>—</b>                                                                                                    |
|-----------------------------------------------------------------------------------------------|----------------------------------------------------------------------------------------------------|----------------------------------------------------------------------------------------------------|
| Ready to Complete<br>Review the selected options                                              | and click Finish to add                                                                             | the hardware.                                                                                                    |
| Device Type<br>Select a Disk<br>Select Existing Disk<br>Advanced Options<br>Ready to Complete | Options:<br>Hardware type:<br>Create disk:<br>Virtual Device Node:<br>Disk file path:<br>Disk mode: | Hard Disk<br>Use existing disk<br>SCSI (0:1)<br>[datastor8] UCSXP_ESX41_VSM632_Oct28_Template/UCSXP_ESX41_<br>Persistent |
| Help                                                                                          |                                                                                                    | Kack Cancel                                                                                                    |

**Step 13** Click **Finish** to display the devices (see Figure 11).

| rdware Options Resources P                                                                                                    | rofiles VServices                                                                                                    | Virtual Machine Version                                                                                                    |
|----------------------------------------------------------------------------------------------------|----------------------------------------------------------------------------------------------------|----------------------------------------------------------------------------------------------------|
| Show All Devices                                                                                                    | Add Remove                                                                                                    | Disk File<br>[datastor8] UCSXP_ESX41_VSM632_Oct28_Template/UCSXF                                                                                                    |
| ardware<br>Memory<br>CPUs<br>Video card<br>VMCI device<br>SCSI controller 0<br>Hard disk 1<br>CD/DVD drive 1<br>Network adapter 1<br>Floppy drive 1<br>New Hard Disk (adding) | Summary<br>3584 MB<br>2<br>Video card<br>Restricted<br>LSI Logic Parallel<br>Virtual Disk<br>CD/DVD Drive 1<br>VM Network<br>Floppy drive 1<br>Virtual Disk | Disk Provisioning       Type:       Thick Provision Lazy Zeroed         Provisioned Size:       850 -       GB -         Maximum Size (GB):       N/A         Virtual Device Node       SCSI (0:1)         Mode       Independent         Independent disks are not affected by snapshots.       C         Persistent       Changes are immediately and permanently written to the disk.         C       Nonpersistent         Changes to this disk are discarded when you power off or revert to the snapshot. |
| Help                                                                                                    |                                                                                                    | OK Cancel                                                                                                    |

Figure 11 New Hard Disk (Adding)

Step 14 Select New Hard Disk (adding) and click OK to display the list of VMs (see Figure 12).

I

| IKRAM-PC - vSphere Client                          |       |                                           |        |                                                                            |                    |                      |              | _              |               |
|----------------------------------------------------|-------|-------------------------------------------|--------|----------------------------------------------------------------------------|--------------------|----------------------|--------------|----------------|---------------|
| File Edit View Inventory Administrati              | on F  | Plug-ins Help                             |        |                                                                            |                    |                      |              |                |               |
| 🖸 🔝 🏠 Home 🕨 👸 Inventor                            | y Þ   | Hosts and Clusters                        |        |                                                                            |                    |                      | 🚱 🔹 Search   | Inventory      | Q             |
| 🔳 II 🕨 G 🔯 👰 😰                                     |       | r 🔛 🧇 🤛                                   |        |                                                                            |                    |                      |              |                |               |
| E 🛃 IKRAM-PC                                       |       | UCSXP_ESX4                                | 1_V5N  | 1632_Oct28_Template                                                        |                    |                      |              |                |               |
| Moscow DC<br>= 10,194,31,68                        |       | Getting Starte                            | ed Si  | mmary Resource Allocatio                                                   | on Perfor          | mance Task           | s & Events A | larms Consol   | e Permiss 🛛 🕨 |
|                                                    | eb081 | 2_NoMedia_Template                        | Virtu  | al Machine?                                                                |                    |                      |              |                | 1             |
| UCSXP_ESX41_VSM632_C                               | )c+28 | Power                                     | achin  | Power On                                                                   | Ctrl+B             | ike a                |              |                | ~             |
|                                                    |       | Guest                                     | •      | Power Off                                                                  | Ctrl+E             | irtual               |              | 0              | 24            |
|                                                    |       | Snapshot                                  |        | Suspend                                                                    | Ctrl+Z             | 0.0111               |              |                |               |
|                                                    |       | Open Console                              |        | Reset                                                                      | Ctrl+T             | puting               |              | Cluster        |               |
|                                                    | 2     | Edit Settings                             |        | Shut Down Guest                                                            | Ctrl+D             | sktop or<br>s. or to |              |                |               |
|                                                    |       | Migrate                                   |        | Restart Guest                                                              | Ctrl+R             |                      |              |                |               |
|                                                    | 80    | Clone<br>Template                         | ,      | r, virtual machines run on hosts or me host can run many virtual machines. |                    |                      |              | 18             | $\times$      |
|                                                    |       | Fault Tolerance                           |        |                                                                            |                    |                      |              |                |               |
|                                                    |       | VM Storage Profile                        | •      |                                                                            |                    |                      |              | vCente         | er Server     |
|                                                    |       | Add Permission Ctrl+<br>Alarm             | Ctrl+P |                                                                            | he virtual machine |                      | vSph         | ere Client     |               |
|                                                    |       | Report Performance                        |        | machine settings                                                           |                    |                      |              |                |               |
|                                                    |       | Rename                                    |        | inacinite settings                                                         |                    |                      | Exp          | ore Further    |               |
|                                                    |       | Open in New Window Ctrl+Alt+              | N      |                                                                            |                    |                      | Exp          | oreruntiner    | ,             |
| Recent Tasks                                       |       | Remove from Inventory<br>Delete from Disk |        |                                                                            | Name, Tar          | get or Status c      | ontains: •   |                | Clear >       |
| Name                                               | -     | larget Stat                               | tus    | Deta                                                                       | ils                |                      |              | Initiated by   | vCenter Si 4  |
| Power On virtual machine<br>Initialize powering On |       | UCSXP_ESX41 O<br>Moscow DC                | Comp   | leted                                                                      |                    |                      |              | ikram<br>ikram |               |
|                                                    |       | III                                       |        |                                                                            |                    |                      |              |                | •             |
| Tasks 🞯 Alarms                                     |       |                                           |        |                                                                            |                    |                      |              |                | ikram R       |

Figure 12 List of New VMs

Step 15 In the left pane (Inventory tree), right-click a VM and select Power > Power On to display the VMs (see Figure 13).

| Image: State of the state of the state | Image: State of the state of the state                        | <ul> <li>tome b in twentory b in hots and Clusters</li> <li>town b in twentory b in hots and Clusters</li> <li>town b in twentory b in hots and Clusters</li> <li>town b in twentory b in hots and Clusters</li> <li>town b in twentory b in hots and Clusters</li> <li>town b in twentory b in hots and Clusters</li> <li>town b in twentory b in twentory b in twentory</li> <li>town b in twentory b in twentory b in twentory</li> <li>town b in twentory b in twentory b in twentory</li> <li>town b in twentory b in twentory b in twentory</li> <li>town b in twentory b in twentory</li> <li>town b in twentory b in twentory</li> <li>town b in twentory b in twentory</li> <li>town b in twentory</li> <li>town b in twentwentory</li> <li>town b in twentory</li> <li>towentory</li></ul> | Recent Tasks | Add Permission Ctrl+1<br>Alarm Report Performance<br>Rename<br>Open in New Window Ctrl+Alt+N<br>Remove from Inventory<br>Delete from Disk | •    | Tasks<br>ower Off the virtual machine<br>uspend the virtual machine<br>dit virtual machine settings<br>Name, Target or S                                                                                                    | vSphere C<br>Explore<br>atus contains: • | vCenter<br>lient<br>Further | Server<br>Clear |
|----------------------------------------------------------------------------------------------------|----------------------------------------------------------------------------------------------------|----------------------------------------------------------------------------------------------------|--------------|----------------------------------------------------------------------------------------------------|------|----------------------------------------------------------------------------------------------------|------------------------------------------|-----------------------------|-----------------|
| 10.124.31.00                                                                                                    | III      VORT     III     VORT     VORT | Image: Search Inventory     Image: Search Inventory     I                                                                                                    |              | Power<br>Guest<br>Snapshot<br>Open Console<br>Edit Settings<br>Migrate<br>Clone<br>Template<br>Fault Tolerance<br>VM Storage Profile      | What | is a Virtual Machine?<br>al machine is a software computer that, like a<br>al computer, runs an operating system and<br>ations. An operating system installed on a virtu<br>ne is called a guest operating system.<br>se every virtual machine is an isolated comput<br>ment, you can use virtual machines as deskt<br>ation environments, as testing environments, of<br>idate server applications.<br>nter Server, virtual machines run on hosts or<br>is. The same host can run many virtual machine | al<br>por<br>r to<br>es.                 | ster                        |                 |

### Figure 13 Opening the VM Console

- Step 16 In the left pane (Inventory tree), right-click a VM and select Open Console.
- **Step 17** Log on to the VSM with the standard default **root** username and the **secur4u** password.
- **Step 18** Launch the Yet Another Setup Tool (YaST) Control Center (see Figure 14) to configure the network and Network Time Protocol (NTP) settings to match the original VM.

Figure 14

| 98                                  |                     | YaST Control Center       |                           | _ 🗆 × |
|-------------------------------------|---------------------|---------------------------|---------------------------|-------|
| Filter                              | Network Devices     |                           |                           |       |
|                                     | DSL                 |                           | Modem                     |       |
| Groups<br>Hardware                  | Network Card        | Remote Administration     |                           |       |
| Miscellaneous<br>Network Devices    | Network Services    |                           |                           |       |
| Network Services<br>Novell AppArmor | DHCP Server         | DNS and Hostname          | -W DNS Server             |       |
| Security and Users<br>Software      | Hostnames           | HTTP Server               | Kerberos Client           |       |
| System<br>Virtualization            | LDAP Browser        | LDAP Client               | LDAP Server               | =     |
|                                     | Mail Transfer Agent | Network Services (xinetd) | NFS Client                |       |
|                                     | NFS Server          | NIS Client                | - NIS Server              |       |
|                                     | NTP Configuration   | Фгоху                     | Routing                   |       |
|                                     | Samba Server        | TFTP Server               | Windows Domain Membership |       |
|                                     | WOL                 |                           |                           |       |
|                                     | Novell AppArmor     |                           |                           |       |
|                                     | Add Profile Wizard  | AppArmor Control Panel    | AppArmor Reports          |       |
|                                     | Delete Profile      | Edit Profile              | Manually Add Profile      | -     |

- 1. Restore the VSOM to VSM data:
  - **a.** Copy the VSOM backup file from its current location to the installed VSM server.Enter the following shell commands to stop the server:

shell> service cisco stop

YaST Control Center

**b.** From the Secure Shell (SSH) command line, enter the following command, where filename is the name of the backup file, and must include the .tar.gz extension:

shell> /usr/BWhttpd/bin/vsom\_backup\_restore -f filename

For example:

shell> /usr/BWhttpd/bin/vsom\_backup\_restore -f
VSOM\_psbu-dev03\_backup\_20100128164352.tar.gz

**c**. Restart the server.

shell> service cisco start

I

- **2.** Restore the VSM data:
  - **a**. Enter the following command to stop the server:

shell> service cisco stop

- **b.** Copy the Video Surveillance Media Server (VSMS) backup file from its current location to the VSMS server.
- **c.** Use the following command to extract the backup file, where the filename is the name of the backup file, and must include the .tar.gz extension:

shell> gunzip filename.tar.gz e.

d. From the SSH command line, enter:

shell> tar -Pxvf filename.tar

For example:

shell> tar -Pxvf VSMS\_PST\_backup\_20070327153851.tar

**e**. Restart the server:

shell> service cisco restart

- **3.** Verify that the data is restored by logging on to the VSOM and viewing feeds from cameras and playing back archives.
- In the left pane (Inventory tree), right-click the non-functional VSM VM and select Delete from Disk (see Figure 15).

Caution

Do not delete the original machine until all the previous steps in the recovery procedure have been completed.

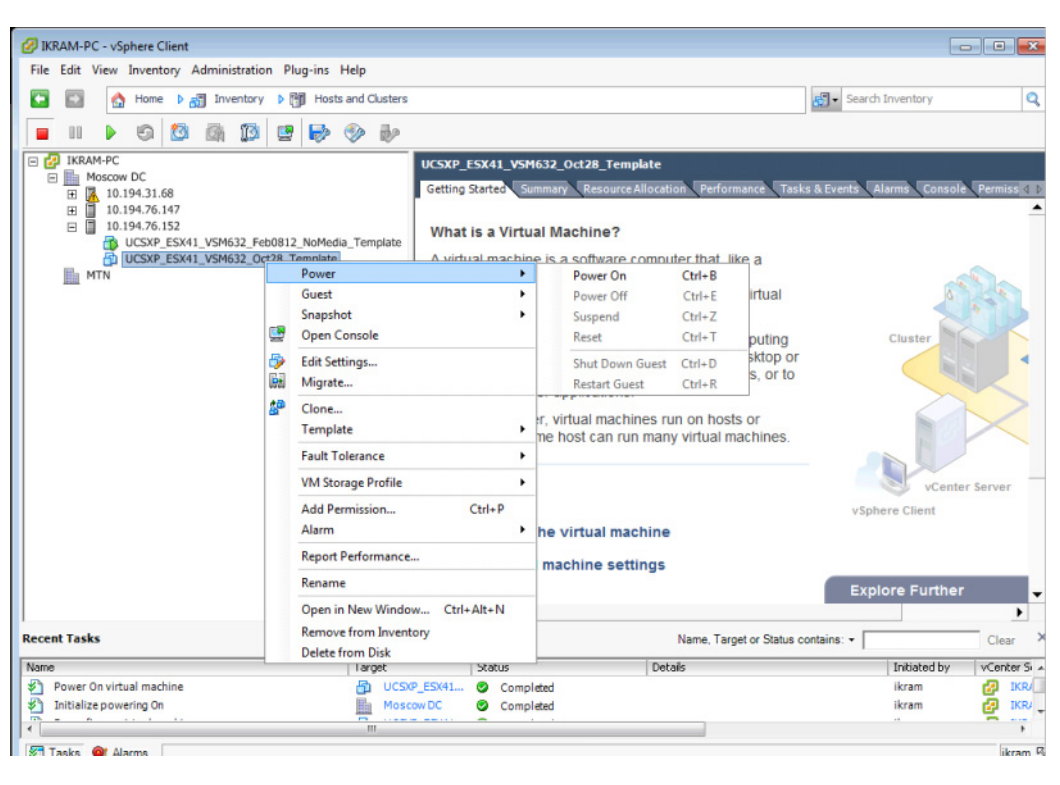

Figure 15 Deleting the VSM VM from the Disk

## **More Information**

For more information about Cisco-related products, see the following resources:

Cisco Physical Security product information: http://www.cisco.com/go/physec/

Cisco UCS Express Install and Upgrade Guides: http://www.cisco.com/en/US/products/ps11273/prod\_installation\_guides\_list.html

Cisco Video Surveillance Manager Install and Upgrade Guides: http://www.cisco.com/en/US/products/ps9152/prod\_installation\_guides\_list.html